LOT台帳

指定したLOTの取引を確認することができます。

※一覧表の指示画面の操作方法などは「帳票出力・基本操作」を参照してください。

| â I  | LOT台帳      |           |             |          |         |                |            |        |            |            |     |                           |          |         |          |                         | - 0                | ×  |
|------|------------|-----------|-------------|----------|---------|----------------|------------|--------|------------|------------|-----|---------------------------|----------|---------|----------|-------------------------|--------------------|----|
|      |            |           | LOT台帳       |          |         |                |            |        |            |            |     |                           |          |         |          |                         |                    |    |
| 検    | 索条件<br>LOT | No 011904 | 11222 1     | 22       |         | 倉庫             | •          |        |            |            |     |                           |          |         |          |                         |                    |    |
| 1    | 商品         | B SUS304  |             | (SUS304) |         | 仕入日            | 2019/04/12 |        |            |            |     |                           |          |         |          |                         |                    |    |
|      | <u>仕入</u>  | 、先 01     | ()<br>to +3 | カメノテ工業   | E *     | (伝区)<br>(仕1日約) | 掛仕入        | 玉星     | 倉庫<br>仕入畄伍 | 本社倉庫 (月1)名 |     | ミルシートNo 46<br>額 原甾(傷(員数)) | 「百単価(重易) |         |          |                         |                    |    |
|      | 3 72       | 38.10     | 1.00        | 0.00     | 5000.00 | 12.0           | ILX.       | 55.000 | 450.00     | K          | 2   | 4,750                     | 2,062.50 | 450.00  |          | 集計(F1) 詳細               | 設定( <u>&amp;</u> ) |    |
| L    |            | ゴレビューま    | 5.0         |          |         |                |            |        |            |            |     |                           |          |         | <u> </u> |                         |                    |    |
| ſ    | 日付         | 伝票No      | 寸法 1        | 寸法?      | 寸法3     | 長さ             | 伝区         |        | 入出庫先       |            | 倉庫  | (                         | 在庫) 員数   | (在庫)重量  | 嵐区       | 憲上単価                    | 全額                 | P  |
| 2019 | /04/12     | 71        | 38.10       | 1.00     | 0.0     | 0 5,000.00     | 掛仕入        | カメノ    | テ工業        | 本          | 社倉庫 |                           | 12.0     | 55.000  |          | 76 <u>-</u> - 1 - 1 - 1 |                    | î. |
|      |            | 72        | 38.10       | 1.00     | 0.0     | 0 5,000.00     | 掛仕返        | カメノ    | テ工業        | 本          | 社倉庫 |                           | -1.0     | -5.000  |          |                         |                    |    |
|      |            | 168       | 38.10       | 1.00     | 0.0     | 0 5,000.00     | 切断         |        |            | 本          | 社倉庫 |                           | -1.0     | -5,000  |          |                         |                    |    |
|      |            |           | 38.10       | 1.00     | 0.0     | 0 4,000.00     | 뷇品         |        |            | 本          | 社倉庫 |                           | 1.0      | 4.000   |          |                         |                    |    |
|      |            | 28        | 38.10       | 1.00     | 0.0     | 0 5,000.00     | 出庫         |        |            | 本          | 社倉庫 |                           | -2.0     | -9.000  |          |                         |                    |    |
|      |            |           | 38.10       | 1.00     | 0.0     | 0 5,000.00     | 出庫         |        |            | 本          | 社倉庫 |                           | -2.0     | -9.000  |          |                         |                    |    |
|      |            | 134       | 38.10       | 1.00     | 0.0     | 0 50.00        | 掛売上        | ももん    | が鋼材株式会社    | 本          | 社倉庫 |                           | -10.0    | -0.500  | K        | 500.00                  | 250                |    |
|      |            |           | 38.10       | 1.00     | 0.0     | 0 50.00        | 掛売上        | ももん    | が鋼材株式会社    | 本          | 社倉庫 |                           | -10.0    | -0.500  | K        | 500.00                  | 250                |    |
|      |            | 136       | 38.10       | 1.00     | 0.0     | 0 4,000.00     | 掛売上        | ももん    | が鋼材株式会社    | 本          | 社倉庫 |                           | -1.0     | -4.000  | K        | 0.00                    | (                  |    |
| 2019 | /04/22     | 77        | 38.10       | 1.00     | 0.0     | 0 5,000.00     | 掛仕返        | カメノ    | テ工業        | 本          | 社倉庫 |                           | -4.0     | -18,000 |          |                         |                    |    |
| 2019 | /05/31     | 51        | 38.10       | 1.00     | 0.0     | 0 50.00        | 棚卸差        |        |            | 本          | 社倉庫 |                           | 20.0     | 1.000   |          |                         |                    | ~  |
| <    |            |           |             |          |         |                |            |        |            |            |     |                           |          |         |          |                         | 3                  |    |
|      |            |           |             |          |         |                |            | ED BI  | エクセル       |            | 総丁  |                           |          |         |          |                         |                    |    |
|      | _          |           |             |          | 18      |                |            | FIU    |            |            | FIZ |                           |          |         |          |                         |                    | -  |

- 1) 検索画面の補足
  - LOTNo 確認したいLOTNoを手入力で入力します。 入力したLOTNoが重複している場合は、LOTNo重複画面が表示されるので、 表示された一覧から選択してください。
- 2) 検索結果
  - ④ 入荷時情報LOTを入荷した時の情報を表示します。
  - ⑧ 取引情報 取引の一覧を表示します。